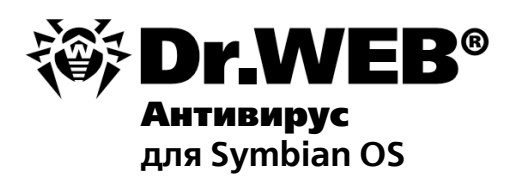

#### Руководство пользователя

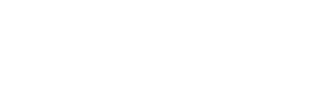

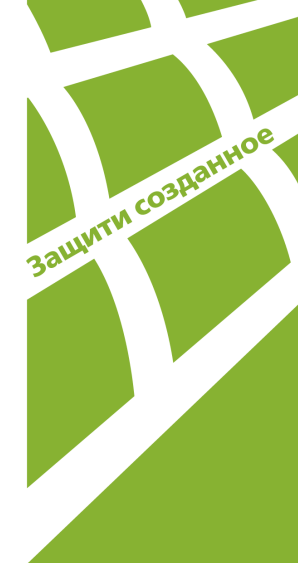

#### © 2003-2013 «Доктор Веб». Все права защищены.

Материалы, приведенные в данном документе, являются собственностью «Доктор Веб» и могут быть использованы исключительно для личных целей приобретателя продукта. Никакая часть данного документа не может быть скопирована, размещена на сетевом ресурсе или передана по каналам связи и в средствах массовой информации или использована любым другим образом кроме использования для личных целей без ссылки на источник.

#### ТОВАРНЫЕ ЗНАКИ

Dr.Web, SpIDer Mail, SpIDer Guard, CureIt!, CureNet!, AV-Desk и логотипы Dr.WEB являются зарегистрированными товарными знаками «Доктор Веб» в России и/или других странах. Иные зарегистрированные товарные знаки, логотипы и наименования компаний, упомянутые в данном документе, являются собственностью их владельцев.

#### ОГРАНИЧЕНИЕ ОТВЕТСТВЕННОСТИ

Ни при каких обстоятельствах «Доктор Веб» и его поставщики не несут ответственности за ошибки и/или упущения, допущенные в данном документе, и понесенные в связи с ними убытки приобретателя продукта (прямые или косвенные, включая упущенную выгоду).

#### Dr.Web для Symbian Версия 6.00.3 Руководство пользователя 25.01.2013

«Доктор Веб», Центральный офис в России 125124 Россия, Москва 3-я улица Ямского поля, вл.2, корп.12А

Веб-сайт: www.drweb.com Телефон: +7 (495) 789-45-87

Информацию о региональных представительствах и офисах вы можете найти на официальном сайте компании.

# «Доктор Веб»

«Доктор Веб» - российский разработчик средств информационной безопасности.

«Доктор Веб» предлагает эффективные антивирусные и антиспам-решения как для государственных организаций и крупных компаний, так и для частных пользователей.

Антивирусные решения семейства Dr.Web разрабатываются с 1992 года и неизменно демонстрируют превосходные результаты детектирования вредоносных программ, соответствуют мировым стандартам безопасности.

Сертификаты и награды, а также обширная география пользователей свидетельствуют об исключительном доверии к продуктам компании.

#### Мы благодарны пользователям за поддержку решений семейства Dr.Web!

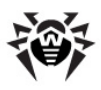

# Содержание

| Глава 1. Введение                  | 6  |
|------------------------------------|----|
| Используемые обозначения           | 7  |
| Основные функции программы         | 8  |
| Комплектация                       | 9  |
| Глава 2. Лицензирование            | 10 |
| Лицензионный ключевой файл         | 10 |
| Получение ключевого файла          | 11 |
| Использование ключевого файла      | 13 |
| Продление лицензии                 | 14 |
| Глава 3. Установка и удаление      | 15 |
| Системные требования               | 15 |
| Установка приложения               | 15 |
| Удаление приложения                | 17 |
| Глава 4. Приступая к работе        | 18 |
| Запуск и завершение программы      | 18 |
| Интерфейс                          | 19 |
| Справочная система                 | 20 |
| Глава 5. Функции программы         | 21 |
| Постоянная антивирусная защита     | 21 |
| Проверка по запросу пользователя   | 23 |
| Нейтрализация вредоносных объектов | 27 |
| Карантин                           | 28 |
| Антиспам                           | 29 |

4

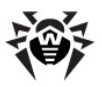

| Черные и белые списки               | 31 |
|-------------------------------------|----|
| Обновление вирусных баз             | 33 |
| Регистрация событий                 | 34 |
| Приложения                          | 36 |
| Приложение А. Техническая поддержка | 36 |
| Предметный указатель                | 37 |

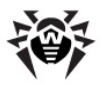

### Глава 1. Введение

Благодарим вас за выбор программы Dr.Web для Symbian. Данный антивирусный продукт надежно защищает телефоны и коммуникаторы, работающие под управлением операционной системы Symbian Series 60, от вирусов, созданных специально для мобильных устройств, и спама. В программе применены наиболее передовые разработки и технологии «Доктор Веб» по обнаружению И обезвреживанию вредоносных объектов, представляющих угрозу функционированию **устройства** и информационной безопасности пользователя.

Настоящее руководство призвано помочь пользователям мобильных устройств установить и настроить **Dr.Web для Symbian**, а также ознакомиться с основными функциями программы.

В приложении также представлена информация о службе технической поддержки.

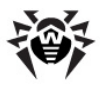

### Используемые обозначения

В руководстве используются следующие обозначения:

| Обозначение                           | Комментарий                                                                                                    |
|---------------------------------------|----------------------------------------------------------------------------------------------------|
| Полужирное<br>начертание              | Названия элементов графического интерфейса и<br>примеры ввода, который необходимо выполнить в<br>точности так, как он приведен в руководстве.                                                    |
| Зеленое и<br>полужирное<br>начертание | Наименования продуктов «Доктор Веб» или их компонентов.                                                                                                    |
| Зеленое и подчерк<br>нутое начертание | Ссылки на страницы руководства и веб-сайты.                                                                                                    |
| Курсив                                | Термины и замещающий текст (приводится вместо<br>информации, которую необходимо ввести<br>пользователю). В случае примеров ввода<br>командной строки курсив указывает на значения<br>параметров. |
| ЗАГЛАВНЫЕ<br>БУКВЫ                    | Названия клавиш клавиатуры.                                                                                                    |
| Знак «плюс» (+)                       | Указывает на одновременность нажатия клавиш клавиатуры. Например, запись ALT+F1 обозначает, что необходимо нажать клавишу F1, удерживая нажатой клавишу ALT.                                     |
| ▲                                     | Важное замечание или предупреждение о потенциально опасных или чреватых ошибками ситуациях.                                                                                                    |

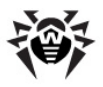

### Основные функции программы

**Dr.Web для Symbian** - это надежное антивирусное решение, обеспечивающее защиту мобильных устройств, работающих под управлением операционной системы Symbian Series 60, от различных вредоносных объектов и спама. Приложение выполняет следующие функции:

- постоянную защиту мобильного устройства в режиме реального времени;
- сканирование всей файловой системы устройства или отдельных файлов и папок по запросу пользователя;
- сканирование файлов и папок на картах памяти;
- проверка архивов и всех современных мобильных инсталляторов (zip, cab, sis, jar, rar);
- удаление обнаруженных опасных объектов или перемещение их в карантин;
- фильтрацию входящих телефонных звонков и SMSсообщений на основе настраиваемых черного и белого списков;
- ведение детализированных отчетов о сканировании системы;
- обновление **вирусных баз Dr.Web** через интернетсоединение;
- обеспечение доступа к контекстной справке из любого окна программы.

Удобный графический интерфейс программы позволяет полностью настроить параметры ее работы с учетом требований пользователя и установить оптимальный уровень защиты мобильного устройства.

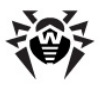

### Комплектация

**Dr.Web для Symbian** можно приобрести как через интернетмагазин по адресу <u>http://estore.drweb.com/</u>, так и у официальных партнеров **«Доктор Веб»**.

Комплект поставки **Dr.Web для Symbian** включает в себя установочный файл **DrWebs60.sis** и файл с данным руководством **drweb-symbian-s60-ru.pdf**.

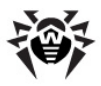

### Глава 2. Лицензирование

Права пользователя на использование **Dr.Web для Symbian** регулируются при помощи специального файла, называемого ключевым файлом.

### Лицензионный ключевой файл

Ключевой файл содержит, в частности, следующую информацию:

- период, в течение которого разрешено использование продукта;
- перечень компонентов, разрешенных к использованию;
- другие ограничения.

Существует два типа ключевых файлов:

- Лицензионный ключевой файл, который приобретается вместе с программой Dr.Web для Symbian и позволяет как пользоваться продуктом, так и получать техническую поддержку. Параметры, регулирующие права пользователя, для такого ключевого файла установлены в соответствии с пользовательским договором. В такой файл также заносится информация о пользователе и продавце продукта.
- Демонстрационный ключевой файл, который используется для ознакомления с продуктом. Такой ключевой файл обеспечивает полную функциональность основных компонентов, но имеет ограниченный срок действия и не предусматривает оказания поддержки.

Ключевой файл является *действительным* при одновременном выполнении следующих условий:

- срок действия лицензии не истек;
- ключ распространяется на все используемые программой модули;
- целостность ключа не нарушена.

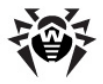

При нарушении любого из условий ключевой файл становится недействительным, при этом антивирус перестает обезвреживать вредоносные программы.

> Редактирование ключевого файла делает его недействительным! Поэтому не следует открывать ключевой файл в текстовых редакторах во избежание его случайной порчи.

### Получение ключевого файла

Вы можете получить лицензионный ключевой файл одним из следующих способов:

- в виде ZIP-архива по электронной почте;
- загрузив его с сервера компании «Доктор Веб» на мобильное устройство через Интернет-соединение, используя Менеджер лицензий;
- вместе с дистрибутивом продукта, если лицензионный файл был включен в состав дистрибутива при его комплектации;
- на отдельном носителе в виде файла с расширением .key.

#### Получение ключевого файла по электронной почте

- 1. Зайдите на сайт, адрес которого указан в регистрационной карточке, прилагаемой к продукту.
- Введите регистрационный серийный номер (находится на регистрационной карточке).
- 3. Заполните форму со сведениями о покупателе.
- Ключевой файл будет выслан по указанному вами адресу электронной почты в виде ZIP-архива, содержащего файл с расширением .key.
- 5. Извлеките ключевой файл на компьютер, с которого вы можете <u>скопировать</u> его на мобильное устройство посредством программы Nokia Suite/Nokia PC Suite.

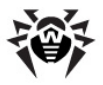

Для получения демонстрационного ключевого файла по электронной почте следует зарегистрироваться на веб-сайте <u>http://download.drweb.com/demoreq/</u>.

#### Загрузка ключевого файла на мобильное устройство

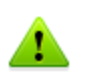

В данном случае для получения ключевого файла необходимо соединение с сетью Интернет по протоколу НТТР. Вы можете воспользоваться встроенным GPRS-модулем мобильного устройства.

В случае, если вы используете WAP-подключение, узнайте у вашего мобильного оператора о возможных ограничениях соединения и загрузки файлов.

- В окне сообщения об отсутствии ключевого файла или в главном окне программы выберите Функции -> Получить лицензию. Запустится Менеджер лицензий.
- Укажите тип ключевого файла, который вы хотите загрузить, выбрав соответствующий пункт в списке Функции.

Вы можете загрузить лицензионный или демонстрационный ключевой файл.

- если у вас есть серийный номер, полученный при приобретении антивируса, выберите вариант Лицензия;
- если вы установили программу для ознакомительных целей, выберите вариант Демоключ и перейдите к шагу 4.
- 3. Введите серийный номер и выберите Далее.
- 4. В окне ввода личных данных, необходимых для получения ключевого файла, заполните все поля и выберите **Далее**.
- Запустится процедура загрузки и установки ключевого файла. При необходимости, укажите точку доступа для подключения к сети Интернет.

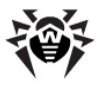

Протокол загрузки и установки ключевого файла отображается на экране:

- если ключевой файл получен успешно, выберите Готово для выхода в главное окно программы;
- если в процессе получения ключевого файла возникли ошибки, в информационном окне указывается описание проблемы.

В данном случае ключ будет автоматически установлен и готов к использованию.

Дополнительную информацию о лицензировании и ключевых файлах можно найти на официальном сайте компании **«Доктор Веб»** по адресу <u>http://www.drweb.com/</u>.

### Использование ключевого файла

Если у вас уже имеется ключевой файл, полученный по электронной почте или входящий в состав дистрибутива продукта, то для того, чтобы начать его использование, вам необходимо скопировать его в специальную папку на мобильном устройстве. Для этого вы можете воспользоваться программой Nokia Suite/ Nokia PC Suite.

#### Чтобы скопировать ключевой файл на устройство с установленным приложением Dr.Web для Symbian:

- В окне сообщения приложения об отсутствии ключевого файла или в главном окне программы выберите Функции -> Получить лицензию.
- 2. В списке Функции выберите пункт Из файла.

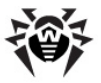

- Синхронизируйте ваше мобильное устройство с компьютером, на котором расположен ключевой файл, и с помощью программы Nokia Suite/Nokia PC Suite скопируйте ключевой файл в папку C:\Data\DrWeb\, расположенную на мобильном устройстве.
- 4. Выберите Готово на экране мобильного устройства.

Ключевой файл будет установлен и готов к использованию.

### Продление лицензии

В некоторых случаях, например, при окончании срока действия лицензии, вам может потребоваться продлить или заменить уже существующий и зарегистрированный в системе лицензионный ключевой файл. Программа **Dr.Web для Symbian** поддерживает обновление ключевого файла «на лету», при котором не требуется переустанавливать антивирус или прерывать его работу.

#### Продление лицензии

Для продления лицензии воспользуйтесь <u>процедурой</u> <u>получения</u> ключевого файла. Приложение **Dr.Web для Symbian** автоматически переключится на использование нового ключевого файла.

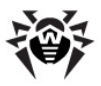

### Глава З. Установка и удаление

Приложение **Dr.Web для Symbian** может быть установлено и удалено как с использованием программы Nokia Suite/Nokia PC Suite, так и вручную.

### Системные требования

Для установки и работы **Dr.Web для Symbian** требуется, чтобы мобильное устройство работало под управлением одной из следующих операционных систем:

• Symbian 9, Series60 3rd Edition, Series60 5th Edition, Symbian<sup>3</sup>, Symbian Belle.

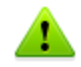

Антивирус **Dr.Web для Symbian** может быть установлен только на устройствах Nokia.

Кроме того, для загрузки обновлений вирусных баз требуется соединение с сетью Интернет.

### Установка приложения

Приложение **Dr.Web для Symbian** может быть установлено на ваше мобильное устройство как посредством синхронизации с компьютером с помощью программы Nokia Suite/Nokia PC Suite, так и путем запуска установочного файла непосредственно на мобильном устройстве.

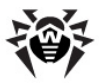

#### Установка с помощью Nokia Suite/Nokia PC Suite

- 1. Для установки программы посредством Nokia Suite/Nokia PC Suite синхронизируйте ваше мобильное устройство с персональным компьютером:
  - в случае использования Nokia Suite дважды щелкните по установочному файлу приложения DrWebs60.sis или перетащите установочный файл на изображение устройства, на которое вы хотите произвести установку, в области устройств;
  - в случае использования Nokia PC Suite запустите мастер установки приложений, после чего укажите путь, по которому установочный файл **DrWebs60.sis** расположен на компьютере. В нижней части окна мастера установки вы можете ознакомиться с информацией об устанавливаемом приложении.

Нажмите кнопку Для установки выбранного приложения на мобильное устройство.

- На экране мобильного устройства откроется окно с предложением установить программу. Выберите **ОК/Да.** В окне с информацией об устанавливаемой программе (версия программы, поставщик, сертификат) выберите **ОК/ Продолжить**.
- Далее может открыться окно с предложением выбрать язык приложения. Вы можете выбрать один из следующих языков:
  - английский;
  - русский;
  - французский;
  - китайский (упрощенный).

#### Выберите Продолжить.

- 4. На шаге **Куда установить** выберите память телефона или съемную карту для установки приложения.
- 5. Программа **Dr.Web для Symbian** будет установлена на мобильное устройство.

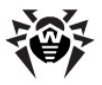

6. При использовании Nokia PC Suite по окончании установки нажмите **Готово** в окне мастера установки.

# Установка программы средствами операционной системы

- Для установки Dr.Web для Symbian без помощи Nokia Suite/Nokia PC Suite перенесите установочный файл программы (DrWebs60.sis) на мобильное устройство, например, посредством его подключения к персональному компьютеру или с помощью карты памяти.
- Выберите в меню мобильного устройства Средства -> Диспетчер приложений. Далее выберите в списке доступных для установки приложений Dr.Web.
- Перед установкой выберите Функции -> Показать сведения для просмотра информации о программе, ее поставщике и сертификате, после чего выберите Функции -> Установить.
- 4. Далее следуйте <u>инструкциям по установке приложения</u> с помощью Nokia Suite/Nokia PC Suite, начиная с шага 3.

Программа **Dr.Web для Symbian** установлена на ваше мобильное устройство. Для дальнейшей работы с приложением вам необходимо получить ключевой файл.

### Удаление приложения

Приложение **Dr.Web для Symbian** может быть полностью удалено с мобильного устройства средствами операционной системы.

#### Удаление антивируса

- 1. В меню мобильного устройства выберите **Средства** -> **Диспетчер приложений**.
- 2. Выберите в списке установленных приложений **Dr.Web**, после чего выберите **Функции** -> **Удалить**.
- 3. Подтвердите удаление выбранной программы. Операционная система удалит программу с устройства.

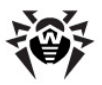

### Глава 4. Приступая к работе

Данный раздел описывает процедуру запуска и выхода из приложения **Dr.Web** для **Symbian**, а так же его пользовательский интерфейс и систему контекстной справки.

### Запуск и завершение программы

#### Запуск программы

Для запуска программы откройте список установленных на мобильном устройстве приложений. В списке выберите **Dr. Web**. Откроется главное окно программы.

#### Выход из программы

Для завершения работы с приложением в главном окне программы (см. Интерфейс) выберите **Выйти**.

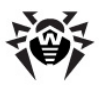

### Интерфейс

Главное окно **Dr.Web для Symbian** содержит четыре раздела, предоставляющие доступ к основным функциям приложения (см. <u>Рисунок 1</u>):

- Полная проверка запускает сканирование всей файловой системы;
- Выборочная проверка позволяет выбрать отдельные файлы и папки для проверки;
- Журналы позволяет просмотреть журналы регистрации событий компонентов программы, а также список файлов, помещенных в карантин;
- Настройки открывает окно настроек приложения.

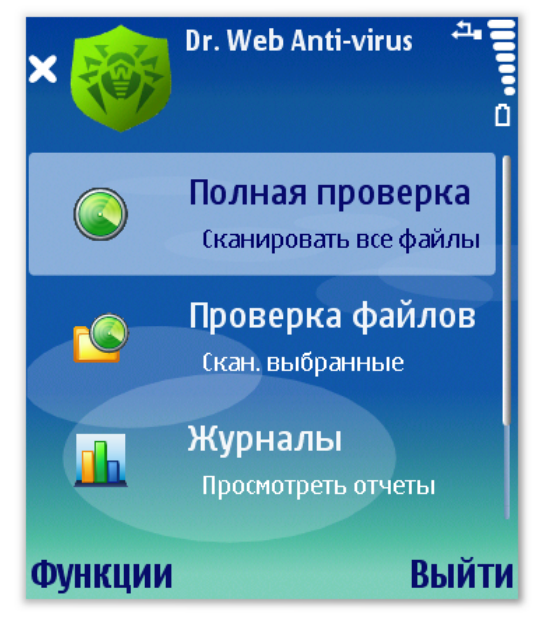

Рисунок 1. Главное окно приложения.

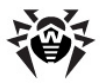

Кроме того, в нижней части экрана расположены кнопки **Выйти** (для выхода из программы) и **Функции** (для доступа к дополнительным функциям приложения).

Значок приложения в верхней части окна может информировать о следующем:

| Изображение | Комментарий                                                                                                    |
|-------------|----------------------------------------------------------------------------------------------------|
|             | Отсутствует ключевой файл. Для работы <b>Dr.Web</b><br><b>для Symbian</b> вам необходимо воспользоваться<br>процедурой получения ключевого файла. |
|             | Вирусные базы программы устарели. Воспользуйтесь<br>процедурой обновления вирусных баз.                                                           |

### Справочная система

В программе **Dr.Web для Symbian** реализована контекстная справочная система, доступная из любого активного окна приложения.

#### Вызов справки

Для вызова справки в любом окне программы нажмите кнопку Справка или выберите Функции -> Справка. Справка откроется на описании активного окна программы.

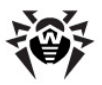

### Глава 5. Функции программы

В данном разделе описаны основные возможности программы **Dr. Web для Symbian**, позволяющие настроить антивирусную проверку, а также фильтрацию SMS-сообщений и поступающих звонков для защиты мобильного устройства от вирусов и спама.

### Постоянная антивирусная защита

Основной функцией, реализованной в **Dr.Web для Symbian**, является постоянная проверка файловой системы в режиме реального времени. Она осуществляется при помощи программного средства, называемого *файловым монитором*. Он постоянно находится в памяти устройства и сканирует все файлы, к которым вы осуществляете доступ, защищая тем самым систему от появления вредоносных объектов.

Включить монитор можно в разделе **Настройки** -> **Монитор**. Для этого выберите соответствующее значение настройки **Постоянная защита**. При включении монитор сразу начинает защищать систему. Он продолжает работать независимо от того, запущено приложение или нет.

При обнаружении угроз безопасности монитором на экране мобильного устройства появляется сообщение с информацией об обнаруженных угрозах и предлагается перейти к списку угроз, чтобы выбрать действия для их обезвреживания.

#### Настройка монитора

Чтобы настроить работу файлового монитора, в главном окне программы выберите **Настройки**, затем выберите раздел **Монитор** в списке разделов настроек приложения (см. <u>Рисунок 2</u>). Вы можете настроить следующие параметры:

 включить/выключить автоматический запуск работы монитора и Антиспама после перезагрузки устройства. Для этого выберите соответствующее

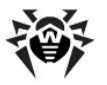

значение настройки Автозапуск при перезагрузке.

- включить/выключить проверку архивов ZIP, CAB, SIS, RAR - для этого установите значения Проверять/Не проверять для соответствующих настроек;
- включить/выключить регистрацию событий в отладочном журнале событий монитора. Отладочный журнал необходимо отправить в техническую поддержку «Доктор Веб» в случае возникновения проблем при работе с приложением.

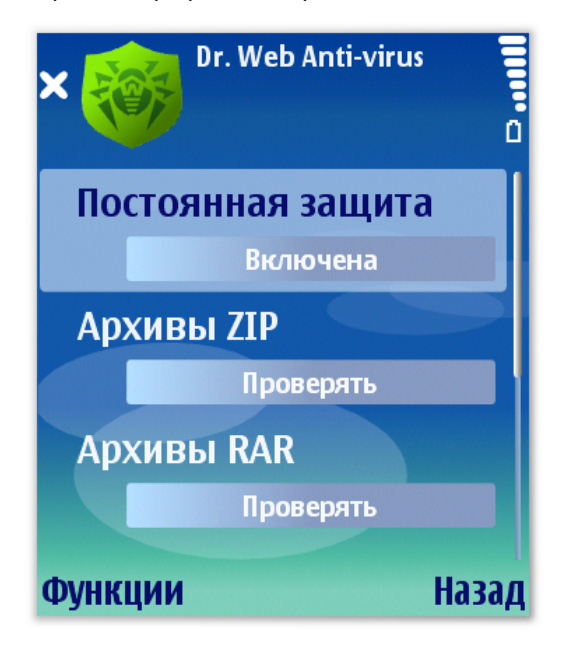

Рисунок 2. Окно настроек монитора.

Для файлового монитора в **Dr.Web для Symbian** реализована возможность просмотра статистики его работы, а также ведение журнала событий, в котором автоматически регистрируются все события, связанные с работой монитора (запуск/остановка, обнаружение угроз безопасности, невозможность проверки какоголибо файла и т.д.), отсортированные по дате.

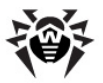

#### Статистика монитора

Для доступа к статистике монитора в главном окне программы выберите **Функции** -> **Статистика монитора**. В окне статистики отображается следующая информация:

- общее количество объектов, проверенных монитором;
- количество обнаруженных угроз;
- количество обезвреженных угроз;
- количество ошибок при проверке;
- информация об вирусных базах (дата последнего обновления и количество вирусных записей);

Выберите **ОК**, чтобы закрыть окно статистики.

#### Просмотр журнала монитора

Для доступа к журналу выберите **Журналы** в главном окне и откройте вкладку **Монитор**.

### Проверка по запросу пользователя

Проверка системы по запросу пользователя осуществляется с помощью специального компонента - *сканера*. **Dr.Web для Symbian** позволяет производить полное сканирование файловой системы мобильного устройства или проверять отдельные файлы и папки.

#### Сканирование

Чтобы проверить систему, в главном окне программы (см. <u>Рисунок 1</u>) выполните одно из следующий действий:

- чтобы запустить сканирование всех файлов системы (согласно настройкам программы), выберите Полная проверка;
- чтобы проверить только критические файлы и папки, выберите Проверка файлов, укажите необходимые объекты в появившемся списке объектов файловой системы (см. <u>Рисунок 3</u>). Для выделения объектов вы можете использовать опции Выделить/Отменить списка Функции. Затем выберите Начать.

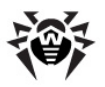

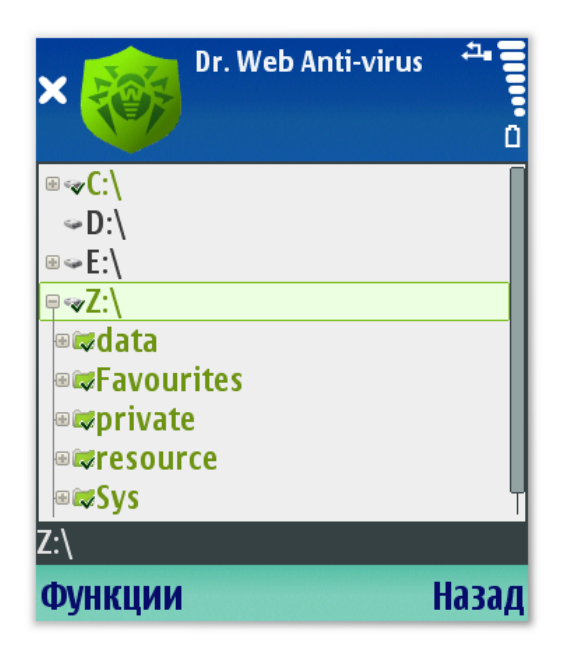

#### Рисунок 3. Окно выбора объектов сканирования.

В ходе сканирования на экране отображается информация об общем времени проверки, количестве и суммарном размере проверенных файлов, а также имя проверяемого в данный момент файла (при соответствующих <u>настройках отображения</u>, см. <u>Рисунок 4</u>).

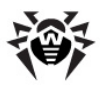

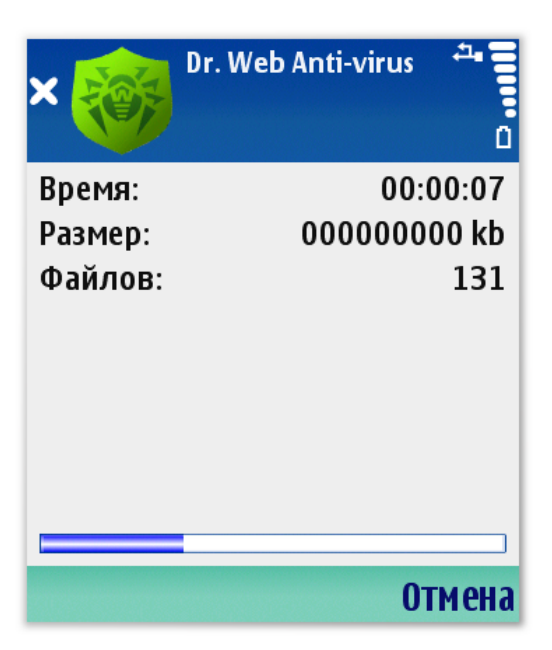

Рисунок 4. Окно проверки.

По окончании сканирования вы можете просмотреть список обнаруженных опасных объектов и выбрать варианты действий над ними (см. <u>Нейтрализация вредоносных объектов</u>).

#### Настройка сканирования

Чтобы настроить работу сканера, в главном окне программы выберите **Настройки**, затем выберите раздел **Сканер** в списке разделов настроек приложения. Вы можете изменить следующие параметры работы сканера:

- Ошибки чтения позволяет записывать/не записывать ошибки чтения проверяемых файлов в журнал событий сканера;
- Время проверки позволяет записывать/не записывать время начала и окончания сканирования в журнал событий сканера;

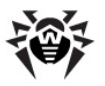

- **ROM** отвечает за включение/выключение проверки файлов "прошивки" (программного обеспечения, встроенного в устройство производителем);
- Карты памяти отвечает за включение/выключение проверки файлов и папок на картах памяти, установленных на вашем мобильном устройстве.

Кроме того, в разделе **Интерфейс** вы можете включить или отключить отображение имени проверяемого файла и общего размера проверенных файлов в окне сканирования. Для этого выберите одно из значений настройки **Проверка: инф. о файле**:

- полная информация означает, что в окне проверки при сканировании будет отображаться имя проверяемого в данный момент файла, а также суммарный размер проверенных файлов;
- частичная информация означает, что имя проверяемого файла и суммарный размер проверенных файлов не будут показаны.

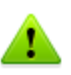

Если для данной настройки интерфейса выбрано значение **полная информация**, скорость антивирусной проверки снижается.

Для сохранения сделанных изменений в текущем разделе и возврату к списку разделов выберите **Назад**. Для возврата к главному окну приложения выберите **Назад** в окне списка разделов настроек.

В приложении Dr.Web для Symbian реализовано ведение событий сканера, отвечающего журнала за антивирусную проверку устройства. В журнале регистрируются все события, связанные с работой сканера (запуск и остановка процесса сканирования, обнаружение вредоносных объектов, проверки какого-либо файла т.д.), невозможность И отсортированные по дате.

#### Просмотр журнала сканера

Для доступа к журналу выберите **Журналы** в главном окне и откройте вкладку **Сканер**.

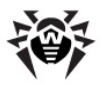

### Нейтрализация вредоносных объектов

По окончании полной или выборочной проверки файловой системы **Dr.Web для Symbian** предоставляет пользователю возможность выбрать одно из следующих действий по обезвреживанию вредоносных объектов:

- Удалить объект полностью удаляется из памяти устройства;
- Карантин опасный объект перемещается в специальную папку, где он изолируется от остальной системы.
- Игнорировать объект временно пропускается и остается в файловой системе. При следующей проверке проигнорированные объекты будут обнаружены повторно.

Для того, чтобы применить необходимое действие к объектам, выберите соответствующую опцию в списке **Функции**.

Вы также можете просмотреть информацию об объекте, выделив его и выбрав **Функции** -> **Подробнее**.

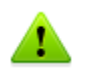

Оставляйте найденные объекты в файловой системе только в том случае, если вы абсолютно уверены в том, что они не являются вредоносными.

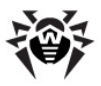

### Карантин

Для изоляции и безопасного хранения вредоносных объектов в программе **Dr.Web** для **Symbian** реализована функция перемещения таких объектов в карантин – особую папку, расположенную на системном диске мобильного устройства.

#### Обработка объектов в карантине

- Чтобы просмотреть список объектов, перемещенных в карантин, в главном окне программы выберите Функции -> Карантин.
- Откроется список всех объектов, находящихся в карантине (см. <u>Рисунок 5</u>).
- Выберите один или несколько файлов в списке. Для выделения одного объекта или всех объектов в списке, а также для снятия выделения, вы можете воспользоваться соответствующими опциями в списке Функции.
- 4. В списке Функции выберите одно из следующих действий:
  - Восстановить возвращает файл в ту папку, в которой он находился до перемещения (используйте данную функцию только если вы уверены, что объект безопасен);
  - Удалить удаляет файл из карантина и из системы;

Для просмотра информации об объекте из списка выделите его и выберите **Функции** -> **Подробнее**.

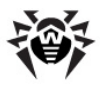

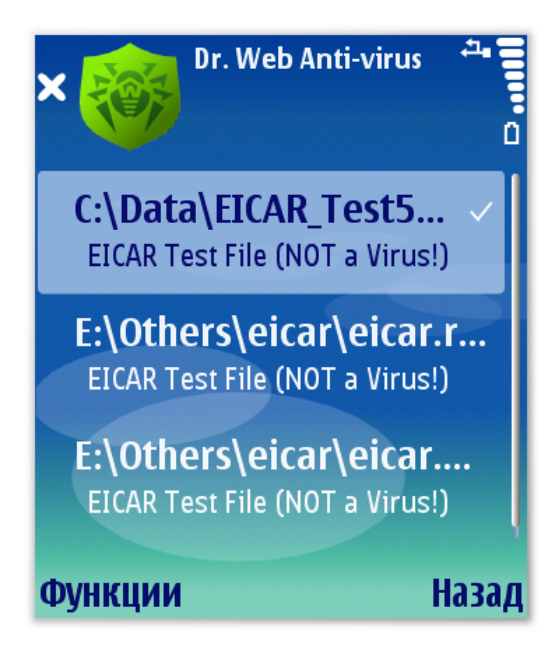

Рисунок 5. Карантин.

### Антиспам

Антиспам осуществляет фильтрацию SMS-сообщений и телефонных звонков, позволяя в автоматическом или ручном режиме блокировать нежелательные сообщения и звонки, в частности, рекламные рассылки, а также звонки и сообщения с неизвестных номеров. Фильтрация сообщений осуществляется на основе <u>черного и белого списков</u>.

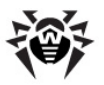

#### Настройка Антиспама

Чтобы настроить работу Антиспама, выберите пункт Антиспам в разделе настроек приложения, а затем выберите вкладку Параметры.

Вы можете настроить следующие параметры фильтрации SMSсообщений и телефонных звонков:

 Автозапуск при перезагрузке - позволяет включить/выключить автоматический запуск работы Антиспама (фильтрации SMS и звонков) и файлового монитора после перезагрузки устройства;

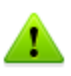

Для корректной работы Антиспама рекомендуется установить значение Включить для данной настройки.

- Адресная книга позволяет добавить контакты адресной книги в белый список или исключить их из списков;
- **SMS-фильтрация** позволяет включить/выключить фильтрацию SMS-сообщений;
- Контакт не в списках позволяет настроить действия программы для сообщений, поступающих с неизвестных номеров и номеров, не содержащихся в черном и белом списках. Вы можете выбрать одно из следующих значений:
  - Запрашивать в этом случае при поступлении SMS с неизвестного номера или номера, не включенного в списки, на экран будет выведен запрос на получение/блокировку сообщения. В зависимости от выбранного действия для полученного сообщения пользователю будет предложено добавить отправителя в белый или черный список соответственно;
  - По белому списку в данном случае будут приняты только сообщения с номеров, содержащихся в белом списке. Все остальные сообщения будут блокированы;

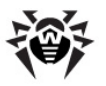

- По черному списку в данном случае будут приняты все сообщения, кроме сообщений с номеров, содержащихся в черном списке.
- Фильтрация звонков позволяет включить/ выключить фильтрацию поступающих звонков;
- Тип фильтра звонков позволяет определить метод фильтрации звонков:
  - По белому списку в данном случае будут приняты только звонки с номеров, содержащихся в белом списке. Все остальные звонки будут блокированы;
  - По черному списку в данном случае будут приняты все звонки, кроме звонков, поступающих с номеров из черного списка.
- Блокировка звонков позволяет блокировать звонки с ответом или без ответа на них. В случае блокировки звонка без ответа звонок будет сброшен, в случае блокировки с ответом произойдет снятие трубки, после чего звонок будет сразу же завершен;
- Номер не определен позволяет блокировать/ пропускать звонки, номера которых не определяются.

Все события, связанные с фильтрацией сообщений и работой Антиспама (запуск и остановка работы компонента, информация об отфильтрованных сообщениях и звонках и т.д.), регистрируются программой Dr.Web для Symbian в журнале Антиспама.

#### Просмотр журнала Антиспама

Для доступа к журналу выберите **Журналы** в главном окне программы и откройте вкладку **SMS**.

### Черные и белые списки

Создание и редактирование черного и белого списков осуществляется на соответствующих вкладках раздела **Настройки** -> Антиспам.

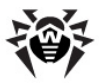

#### Добавление контакта в список

- 1. В разделе **Антиспам** откройте вкладку списка, в который вы хотите добавить новый контакт.
- 2. Выберите **Функции** -> **Добавить**, далее выберите одну из следующих опций:
  - Номер в данном случае вы можете вручную ввести данные добавляемого контакта: в поле Контакт укажите телефонный номер или мнемоническое имя контакта;
  - Контакт в данном случае вы можете выбрать контакт из адресной книги вашего мобильного устройства, например в случае, если у контакта имеется несколько номеров, и вы хотите внести все эти номера в выбранный список;
  - **Группа** в данном случае вы можете выбрать группу из адресной книги вашего мобильного устройства.

В поле Описание вы можете ввести любую информацию и комментарии о добавляемом контакте или группе.

 Выберите Сохранить. Контакт будет добавлен в выбранный список.

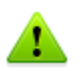

Черный список имеет больший приоритет, поэтому если номер занесен и в черный, и в белый список, то сообщения с этого номера будут блокироваться.

#### Редактирование данных контакта/группы из списка

- 1. Выделите контакт/группу в соответствующем списке и выберите Функции -> Редактировать;
- 2. Измените значения полей данных контакта/группы;
- 3. Выберите Сохранить.

#### Удаление контакта/группы из списка

 Выделите контакт/группу в соответствующем списке и выберите Функции -> Удалить. Подтвердите удаление в открывшемся окне.

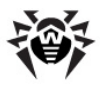

### Обновление вирусных баз

Для обнаружения вредоносных объектов программа Dr.Web для Symbian использует специальные вирусные базы Dr.Web, в которых содержится информация обо всех информационных угрозах для мобильных устройств, известных специалистам «Доктор Be6». Так как появляются новые вредоносные программы, то базы требуют периодического обновления. Для этого в программе реализована система обновления вирусных баз через Интернет. Модуль обновления Dr.Web для Symbian позволяет загружать и устанавливать новые вирусные базы приложения.

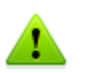

Для обновления необходимо соединение с сетью Интернет по протоколу HTTP. Вы можете воспользоваться встроенным GPRS-модулем мобильного устройства.

В случае, если вы используете WAP-подключение, узнайте у вашего мобильного оператора о возможных ограничениях соединения и загрузки файлов.

#### Обновление вирусных баз программы

- Чтобы обновить вирусные базы, в главном окне программы выберите Функции -> Обновить. Откроется окно модуля обновления.
- Чтобы начать процесс обновления, выберите Функции -> Обновить.
- 3. По окончании загрузки и установки обновлений выберите **Готово**, чтобы закрыть окно модуля обновления.

Проверить версию программы, а также версию и дату создания вирусных баз можно в окне информации приложения **Dr.Web для** Symbian.

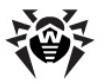

#### Получение информации о программе

Чтобы открыть окно с информацией о Dr.Web для Symbian, в главном окне программы выберите Функции -> О программе.

### Регистрация событий

Все события, связанные с работой **Dr.Web для Symbian**, а также настройки основных компонентов хранятся в специальных файлах, расположенных на мобильном устройстве в папке C:\Data\DrWeb (см. <u>табл. 1</u>). Доступ к данной папке осуществляется с помощью программы Nokia Suite/Nokia PC Suite.

#### Таблица 1. Конфигурационные файлы и журналы регистрации событий Dr.Web для Symbian.

| Имя файла         | Комментарий                           |
|-------------------|---------------------------------------|
| DrWeb.dat         | Файл настроек антиспама               |
| DrWebScanner.dat  | Файл настроек сканера                 |
| DrwScannerLog.txt | Файл журнала сканера                  |
| DrWebMonLog.txt   | Файл журнала монитора                 |
| DrwServerLog.txt  | Файл журнала антиспама                |
| DrwGetKeyLog.txt  | Файл журнала загрузки ключевых файлов |
| DrwUpdaterLog.txt | Файл модуля обновления вирусных баз   |

Вы можете сохранить файлы настроек сканера и антиспама на компьютере, например, для возможности использования сохраненных настроек после переустановки приложения.

Файлы журналов также могут быть сохранены на компьютере для их просмотра и для отправки в <u>техническую поддержку компании «Доктор Веб»</u> при возникновении неполадок.

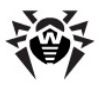

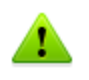

Файлы DrwGetKeyLog.txt и DrwUpdaterLog.txt служат только для отправки в техническую поддержку, так как все сообщения в них находятся в специальном техническом формате.

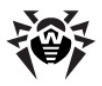

### Приложения

# Приложение А. Техническая поддержка

Страница службы технической поддержки **«Доктор Веб»** находится по адресу <u>http://support.drweb.com/</u>.

При возникновении проблем с установкой или работой продуктов компании, прежде чем обращаться за помощью в отдел технической поддержки, рекомендуется попробовать найти решение одним из следующих способов:

- ознакомиться с последними версиями описаний и руководств по адресу <u>http://download.drweb.com/;</u>
- прочитать раздел часто задаваемых вопросов по адресу <u>http://support.drweb.com/;</u>
- попытаться найти ответ в базе знаний Dr.Web по адресу <u>http://wiki.drweb.com/;</u>
- посетить форумы Dr.Web по адресу <u>http://forum.drweb.com/</u>.

Если после этого вам не удалось решить проблему, то вы можете заполнить веб-форму вопроса в соответствующей секции раздела <u>http://support.drweb.com/</u>.

Найти ближайшее к вам представительство компании **«Доктор Веб»** и всю контактную информацию, необходимую пользователю, вы можете по адресу <u>http://company.drweb.com/</u> <u>contacts/moscow</u>.

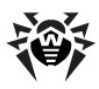

# Предметный Указатель

### D

| Dr.Web для Symbian 6 |    |
|----------------------|----|
| антиспам 29          |    |
| запуск 18            |    |
| интерфейс 19         |    |
| карантин 28          |    |
| комплект поставки 9  |    |
| лицензирование 10    |    |
| начало работы 18     |    |
| обновление 33        |    |
| регистрация событий  | 34 |
| системные требования | 15 |
| справка 20           |    |
| удаление 15, 17      |    |
| установка 15         |    |
| функции 8, 21        |    |

### A

антивирусная проверка 21, 23 антиспам журнал 29 настройка 29 списки контактов 31

#### Б

белый список 31

#### В

| введение   | 6       |        |
|------------|---------|--------|
| вирусная п | роверка | 21, 23 |

вирусные базы

обновление 33 вызов справки 20

### Д

демострационный ключевой файл 10

### Ж

журнал антиспама 29 монитора 21 сканера 23

#### 3

завершение программы 18 запуск программы 18

#### И

интерфейс 19

### К

27, 28 карантин ключевой файл действительность 10 13 использование 14 обновление получение 11, 12 продление 14 комплектация 9 9 коплект поставки

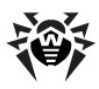

# Предметный Указатель

10

### Л

| лицензионн  | ый кл  | ючев | юй ( | файл |
|-------------|--------|------|------|------|
| обновле     | ние    | 14   |      |      |
| получен     | ие     | 11   |      |      |
| продлен     | ие     | 14   |      |      |
| лицензирова | ание   | 10   |      |      |
| лицензия    |        |      |      |      |
| действит    | гельно | ость | 1    | 0    |
| использо    | овани  | e :  | 13   |      |
| обновле     | ние    | 14   |      |      |
| получен     | ие     | 11   |      |      |
| продлен     | ие     | 14   |      |      |
|             |        |      |      |      |

#### Μ

монитор 21

#### Н

| настройка             |    |
|-----------------------|----|
| антиспама 29          |    |
| монитора 21           |    |
| сканирования 23       |    |
| нейтрализация вирусов | 27 |

#### 0

| о программе 33   |    |
|------------------|----|
| обновление       |    |
| вирусных баз     | 33 |
| лицензии 14      |    |
| основные функции | 8  |

#### П

получение ключевого файла 11 получение справки 20 постоянная зашита настройка 21 регистрация событий 21 приложения техническая поддержка 36 приступая к работе 18 проверка выборочная 23 23 на вирусы 29 на спам 23 полная 14 продление лицензии

#### Ρ

регистрация событий 34 антиспам 29 монитор 21 сканер 23

### С

системные требования 15 сканирование настройка 23 регистрация событий 23 списки контактов 31 справочная система 20

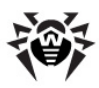

# Предметный Указатель

### Т

техническая поддержка 36 требования 15

### У

удаление 15, 17 условные обозначения 7 установка 15

#### Φ

файл ключа 10 функции программы 21

#### Ч

черный список 31

© 2003-2013 «Доктор Веб»